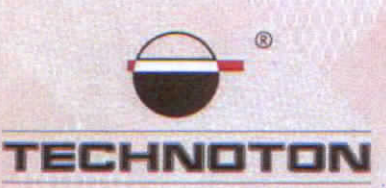

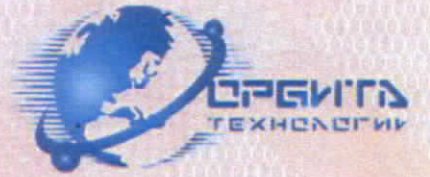

# ДЕКЛАРАЦИЯ О СОВМЕСТИМОСТИ

СП Технотон и ООО Завод Навигационного Оборудования подтверждают, что датчики уровня топлива DUT-E 232 и терминал ОРБИТА.Навигатор.01

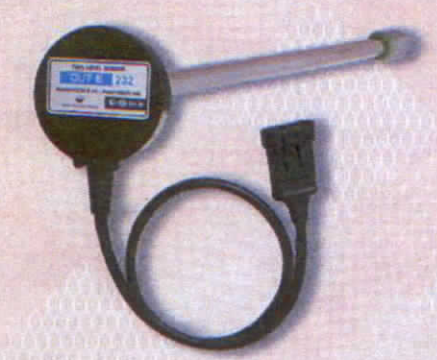

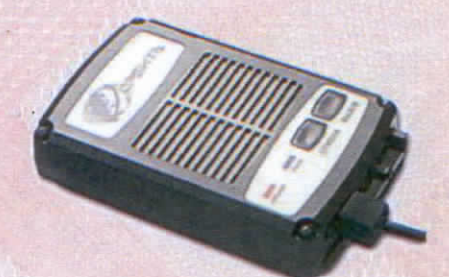

совместимы по электрическим и измерительным характеристикам

Погрешность совместного измерения уровня топлива не более 1%

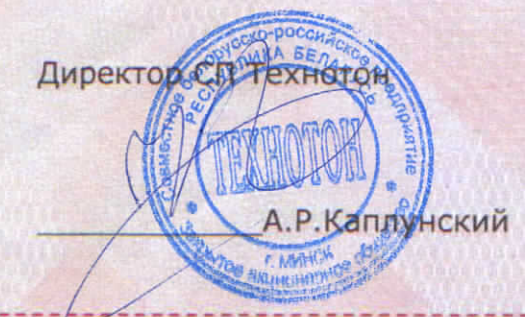

Директор ООО Завод

Навигационного Оборудования

А.Г. Шамба

Испытания проведены с использованием ПО Wialon

Основание: Протоколы испытаний от 03.04.2013г.

Рекомендации по подключению и настройке: см. Приложение

#### Рекомендации по подключению и настройке терминалов ОРБИТА.Навигатор.01 и датчиков уровня топлива DUT-E 232

#### 1. Подключение датчика уровня топлива DUT-E 232:

- 1.1. белый провод 232R датчика DUT-Е подключить на бело-жёлтый провод (Тх) контакт №3 терминала ОРБИТА.Навигатор.01;
- 1.2. красный провод 232Т датчика DUT-Е подключить на бело-зелёный провод(Rx) контакт №4 терминала ОРБИТА.Навигатор.01;
- 1.3. коричневый провод (масса) датчика DUT-Е подключить на минус источника питания;
- 1.4. оранжевый провод (питание) датчика DUT-Е подключить на плюс источника питания;

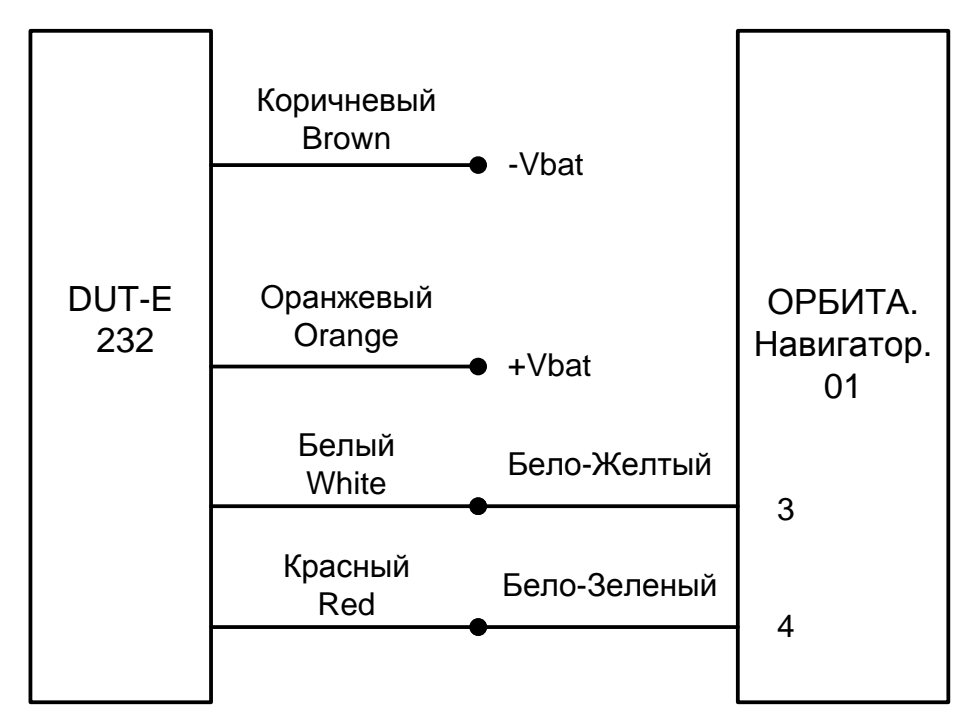

#### 2. Схема подключения:

## 3. Настройка оборудования и калибровка датчика уровня топлива:

- 3.1. Настройки DUT-E 232
- 3.1.1. Внести фактическую длину датчика, откалибровать (Рис. 1):

| 🕘 Сервис DUT-E у.3.12                                                                                                    |                  |                                                                                                  | ?×      |
|----------------------------------------------------------------------------------------------------|------------------|--------------------------------------------------------------------------------------------------|---------|
| Проводное соединение<br>Версия прошивки                                                                                                    | Подключен<br>3.0 | СОМ 8 19200 bit/s<br>Перепрошить                                                                 | 6       |
| Серийный номер                                                                                                    | 163205439        | ТЕ                                                                                               | CHNOTON |
| Загрузить профиль Со                                                                                                    | охранить профиль | Печать профиля                                                                                   |         |
| Паспорт<br>Авторизация<br>Настройки<br><b>Калибровка</b><br>Режим работы<br>Термокоррекция<br>Выходное сообщение<br>Таблица тарировки<br>Интерфейс<br>Диагностика |                  | Фактическая длина датчика<br>после подрезки (мм)<br>Установить<br>пустой<br>Установить<br>полный |         |

Рисунок 1 Установить режим автоматической выдачи параметров Выкл (Рис. 2): 3.1.2.

| сервие вот-с 4.3.12                                                                                                    |                   |                                                                                                    | <u>1</u>                                               |
|----------------------------------------------------------------------------------------------------|-------------------|----------------------------------------------------------------------------------------------------|--------------------------------------------------------|
| Троводное соединение                                                                                                    | Подключен         | COM 8 19200 bit/s                                                                                                    | <b>←</b> <sup>®</sup>                                  |
| Версия прошивки                                                                                                    | 3.0               | Перепрошить                                                                                                    |                                                        |
| Серийный номер                                                                                                    | 163205439         |                                                                                                    | TECHNOTON                                              |
| Загрузить профиль                                                                                                    | Сохранить профиль | Печать профиля                                                                                                    |                                                        |
| Іаспорт<br>квторизация<br>Іастройки<br>Калибровка<br>Режим работы<br>Термокоррекция<br>Выходное сообщен<br>Выходное сообщен<br>Таблица тарировки<br>Интерфейс<br>Циагностика | 18                | Время фильтрации уровня<br>топлива, с (0120 шаг=10с)<br>Уровень топлива<br>до фильтрации (мм)<br>Уровень топлива<br>после фильтрации (мм)<br>Интервал автоматической<br>выдачи параметров (с)<br>Режим автоматической<br>выдачи параметров<br>Префикс<br>Постфикс<br>Адрес в сети (0254) | 0<br>1.7<br>1.7<br>5<br>Выкл. Т<br>"N=111<br>"222<br>1 |

Рисунок 2

### 3.1.3. Установить выходное сообщение в условных единицах (Рис. 3):

| 💮 Сервис DUT-E 🛛 9.3.12                                                                                                    |                   |                                                                                                    | ? ×                           |
|----------------------------------------------------------------------------------------------------|-------------------|----------------------------------------------------------------------------------------------------|-------------------------------|
| Проводное соединение                                                                                                    | Подключен         | COM 8 19200 bit/s                                                                                                    | <b>6</b>                      |
| Версия прошивки                                                                                                    | 3.0               | Перепрошить                                                                                                    |                               |
| Серийный номер                                                                                                    | 163205439         |                                                                                                    | TECHNOTON                     |
| Загрузить профиль                                                                                                    | Сохранить профиль | Печать профиля                                                                                                    |                               |
| Паспорт<br>Авторизация<br>Настройки<br>Калибровка<br>Режим работы<br>Термокоррекция<br>Выходное сообщен<br>Таблица тарировки<br>Интерфейс<br>Диагностика | ие<br>1           | <ul> <li>Норм. уровень топл</li> <li>Высота уровня топл</li> <li>Объём топлива (л)</li> <li>Объём топлива (%)</li> </ul> | ива (01000 y.e.)<br>пива (мм) |

Рисунок 3

#### 3.1.4. Выбрать скорость обмена 19200 бит/с (Рис. 4):

| 💮 Сервис DUT-E у.3.12                                                                                                    |                  |                                  | <u>?</u> ×  |
|----------------------------------------------------------------------------------------------------|------------------|----------------------------------|-------------|
| Проводное соединение<br>Версия прошивки                                                                                                    | Подключен<br>3.0 | СОМ 8 19200 bit/s<br>Перепрошить | <b>•</b> •• |
| Серийный номер                                                                                                    | 163205439        | 3 <del></del>                    | TECHNOTON   |
| Загрузить профиль Со                                                                                                    | хранить профиль  | Печать профиля                   |             |
| Паспорт<br>Авторизация<br>Настройки<br>Калибровка<br>Режим работы<br>Термокоррекция<br>Выходное сообщение<br>Таблица тарировки<br>Интерфейс<br>Диагностика | Скоро            | сть обмена (бит/с) 1920          |             |

Рисунок 4

#### 3.2. Тарировка бака

3.2.1. Заливая отмеренными порциями топливо в бак записывать в виде таблицы количество топлива, залитое в бак и соответствующее ему показание Уровень топлива (у.е.) (Рис. 5). В результате получится Тарировочная таблица.

| Іроводное соединение                 | Подключен СОМ 8 19200 bit/s     |                |
|--------------------------------------|---------------------------------|----------------|
| Версия прошивки                      | 3.0 Перепрошить                 |                |
| Серийный номер                       | 163205439                       | TECHNOTO       |
| Загрузить профиль Со                 | хранить профиля                 |                |
| Паспорт                              |                                 | 8 <u></u>      |
| Авторизация<br>Настройки             | Частота ген-ра исходная (Гц)    | 5587           |
| Калибровка                           | Частота ген-ра компенсир. (Гц)  | 5589           |
| Режим работы                         | Температура датчика (°С)        | 23             |
| Термокоррекция<br>Выходное сообщение |                                 | 1.7            |
| Таблица тарировки                    | уровень тогрива исходный (мм)   | 1.7            |
| Интерфейс                            | Уровень топлива корректиров. (т | мм) <u>1.7</u> |
| Диагностика                          | Уровень топлива (мм)            | 1.7            |
|                                      | Уровень топлива (у.е.)          | 9              |
|                                      | Объём топлива (л)               | 0.6            |
|                                      | Объём топлива (%)               | 0.8            |

Рисунок 5

#### 3.3. Настройки аналитического ПО

3.3.1. На сервере Wialon указать логические входы подключенных датчиков (Рис. 6-8):

|                                                   | Свойства о                                                   | бъекта – ТЕС           | Т1                       |
|---------------------------------------------------|--------------------------------------------------------------|------------------------|--------------------------|
| Основное Изображен<br>Псевдонимы команд Д         | иие Дополнительно Датчики<br>Детектор поездок Расход топлива | Журнал<br>Техобслужива | Произвольные поля Группы |
| * Имя:<br>от 4 до 50 символов<br>Тип устройства : |                                                              |                        |                          |
| Уникальный ID:<br>Телефонный номер:               | 10                                                           |                        |                          |
| Код доступа к объекту :                           |                                                              |                        |                          |
| Счетчик пробега:                                  | GPS 💽 Текущее значение                                       | 0                      | км 🗖 Авто                |
| Счетчик моточасов:                                | Датчик зажига 🗾 Текущее значение                             | 0                      | ч 🗖 Авто                 |
| Счетчик GPRS-трафика:                             | Сброс счетчика Текущее значение                              | 0                      | Кб 🗖 Авто                |

Рисунок б

| C                                                                                                    | войства объекта – ТЕСТ 1                                                        |                 |          |
|----------------------------------------------------------------------------------------------------|---------------------------------------------------------------------------------|-----------------|----------|
| Основное Изображение Дополнительно<br>Псевдонимы комаңд Детектор поездок Рас<br>Добавить датчик Клонировать датчик Редактировать д | Датчики Журнал Произво.<br>ход топлива Техобслуживание<br>датчик Удалить датчик | льные поля Груп | пы       |
| Имя Тип                                                                                                    | Единица измерения                                                               | Параметр        | Описание |
| <ul> <li>232 Датчик уровня топлива</li> </ul>                                                                                      | литров                                                                          | adc2            | топливо  |

#### Рисунок 7

| Параметры датчика Таблица р | асчета Мастер таблицы расчета График расчета |
|-----------------------------|----------------------------------------------|
| Имя:                        | 232 * Требуется                              |
| Тип датчика:                | Датчик уровня топлива                        |
| Единица измерения:          | литров                                       |
| Параметр:                   | аdc2 💌                                       |
| Описание:                   | топливо                                      |
| Валидатор:                  | Нет                                          |
| Тип валидации:              | Логическое И                                 |
|                             |                                              |
|                             |                                              |
|                             |                                              |

Рисунок 8

## 3.3.2. Внести тарировочную таблицу (Рис. 9,10):

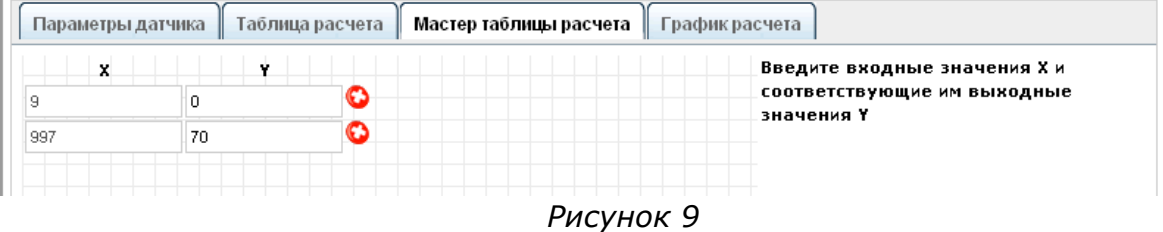

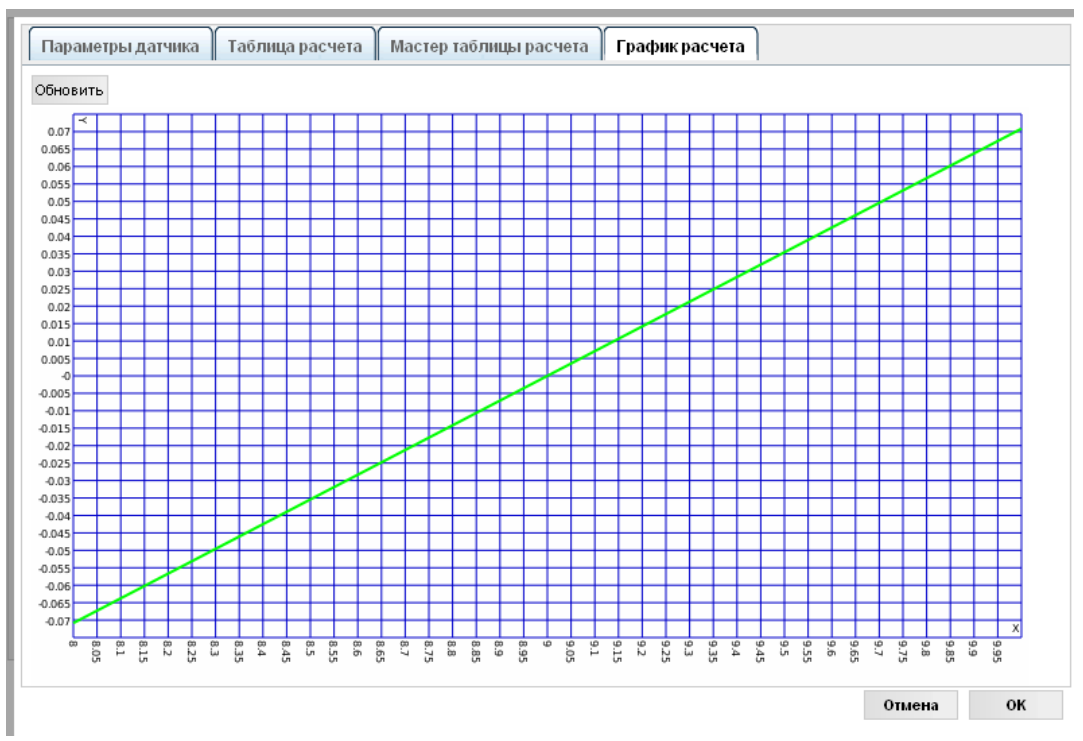

Рисунок 10

3.3.3. Для формирования отчётов, на вкладке Расход топлива, настроить параметры для датчика уровня топлива (Рис. 11, 12):

|                 |                  |                   | своиства ос      | Dekia IL   | -011                     |          |
|-----------------|------------------|-------------------|------------------|------------|--------------------------|----------|
| Основное        | Изображение      | Дополнительн      | Датчики          | Журнал     | Произвольные поля Группы |          |
| Псевдонимы      | комаңд Дете      | ктор поездок 🛛 🖡  | асход топлива    | Техобслужи | вание                    |          |
| Определение     | заправок/сл      | ивов топлива      |                  |            |                          | <u> </u> |
| Минимальный о   | бъем заправки    | , литров:         | ſ                | 5          |                          |          |
| Минимальный о   | бъем слива, ли   | тров:             |                  | 5          |                          |          |
| Игнорировать с  | юобщения посл    | е начала движен   | ия, секунд:      | 0          |                          |          |
| Минимальное в   | ремя остановки   | для определени    | я слива, секунд: | 0          |                          |          |
| Поиск заправок  | к только при ос  | тановке:          |                  | Γ          |                          |          |
| Рассчитывать о  | бъем заправки,   | /слива без учета  | фильтрации:      | <u>.</u>   |                          |          |
| Основные пар    | раметры датч     | иков              | 88 88            |            |                          |          |
| Группировать д  | атчики уровня    | топлива с одинан  | совым именем:    | V          |                          |          |
| Группировать д  | атчики расхода   | а топлива с одина | аковым именем:   |            |                          |          |
| Расчет датчико  | в уровня топли   | ва по времени:    |                  | <b>N</b>   |                          |          |
| Фильтровать зн  | ачения датчик    | ов уровня топлив  | a:               | Г          |                          |          |
| 🗖 Расход по ј   | расчету          |                   |                  | 3-11       |                          |          |
| На холостом хо, | ду, литров в ча  | ic:               |                  | 2          |                          |          |
| Городской цикл  | п, литров на 100 | D км:             |                  | 10         |                          |          |
| Загородный ци   | кл, литров на 1  | 00 км:            |                  | 7          |                          |          |
| Коэффициент п   | ри движении п    | од загрузкой:     |                  | 1.3        |                          |          |
| 🗌 Расход по і   | нормам           |                   |                  |            |                          |          |
| Dacyon Batom P  | читоов из 100 и  | м.                |                  |            |                          |          |

Рисунок 11

| Свойства о                                               | бъекта – Т                                                                                                    | ECT 1                    |          |
|----------------------------------------------------------|----------------------------------------------------------------------------------------------------|--------------------------|----------|
| Основное Изображение Дополнительно Датчики               | Журнал                                                                                                    | Произвольные поля Группы |          |
| Псевдонимы команд Детектор поездок Расход топлива        | Техобслуж                                                                                                    | ивание                   |          |
| Фильтровать значения датчиков уровня топлива:            |                                                                                                    |                          | <u> </u> |
| 🗆 Расход по расчету                                      |                                                                                                    |                          |          |
| На холостом ходу, литров в час:                          | 2                                                                                                    |                          |          |
| Городской цикл, литров на 100 км:                        | 10                                                                                                    |                          |          |
| Загородный цикл, литров на 100 км:                       | 7                                                                                                    |                          |          |
| Коэффициент при движении под загрузкой:                  | 1.3                                                                                                    |                          |          |
| Расход по нормам                                         | Control Control Contro |                          |          |
| Расход летом, литров на 100 км:                          | 10                                                                                                    |                          |          |
| Расход зимой, литров на 100 км:                          | 12                                                                                                    |                          |          |
| Зима от:                                                 | 1 🔽 Декаб                                                                                                    | арь 💌                    |          |
| Зима до:                                                 | 30 🔽 Февра                                                                                                    | аль 💌                    |          |
| 🗸 Датчики уровня топлива (Используется в отчетах)        | 1                                                                                                    |                          |          |
| Заменять ошибочные значения рассчитанными математически: |                                                                                                    |                          |          |
| 🗍 Импульсные датчики расхода топлива                     | 017                                                                                                    |                          |          |
| Максимум импульсов:                                      | 0                                                                                                    |                          |          |
| Пропускать начальные нулевые значения:                   |                                                                                                    |                          |          |
| 🗂 Датчики абсолютного расхода топлива                    |                                                                                                    |                          |          |
| Датчики мгновенного расхода топлива                      |                                                                                                    | 19                       | -        |

Рисунок 12

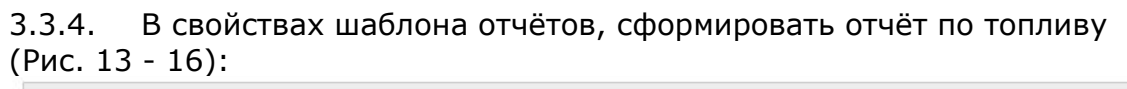

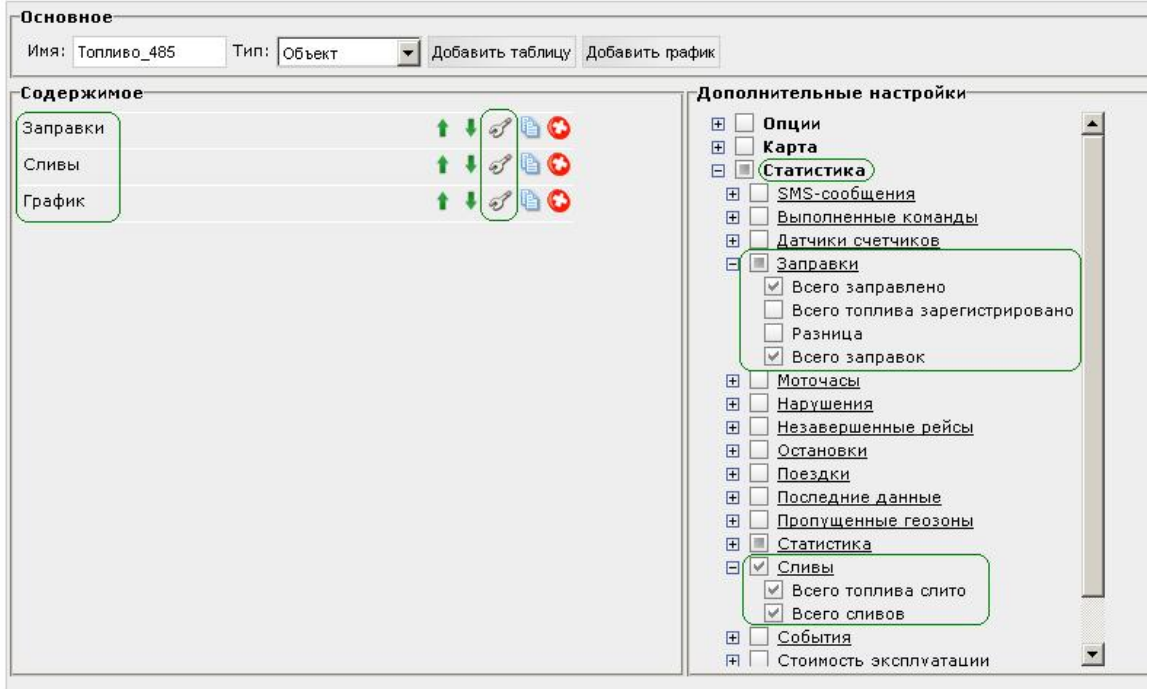

Рисунок 13

| Доступные столбцы                                                                                                    |                | Параметры                                                                                                    |               |
|----------------------------------------------------------------------------------------------------|----------------|----------------------------------------------------------------------------------------------------|---------------|
| <ul> <li>✓ Время</li> <li>✓ Нач. уровень</li> <li>✓ Заправлено</li> <li>✓ Конеч. уровень</li> <li>✓ Имя датчика</li> <li>✓ Кол-во</li> </ul> |                | Группировка: Подробный<br>Нумерация строк<br>Итого<br>Детализация<br>Ограничение по времени<br>Геозоны/объекты<br>Маска помога: 4 |               |
| ,<br>Положение<br>Зарегистрировано<br>ПРазница                                                                                               |                | Нет В Вне Геозона<br>Нет В Вне Объект<br>© С С ТЕСТ 1                                                                             | Радиус<br>100 |
| ,<br>Г Водитель<br>Г Заметки                                                                                                    | t ↓ □<br>t ↓ □ | Г Заправки<br>С заправками ▼<br>П Мин. заправка, л<br>Макс. заправка, л                                                           |               |

|                       | Рисунс   | ок 14                    |        |
|-----------------------|----------|--------------------------|--------|
| Свойства таблицы      |          |                          |        |
| Имя: Сливы Тип: Сливы |          |                          |        |
| Доступные столбцы     |          | Параметры                |        |
| 🔽 Начало              | 1 🖡 🗖    | Группировка: Подробный 💌 |        |
| 🔽 Конец               | 1 🖡 🛄    | 🔲 Нумерация строк        |        |
| 🔽 Нач. уровень        | 1 4 🗖    | П Итого                  |        |
| Слито                 | <b>†</b> | С Детализация            |        |
| 🔽 Конеч, уровень      | t I 🗆    | Геозоны/объекты          |        |
| 🔽 Имя датчика         | t 🖡 🗔    | Маска поиска: *          | >      |
| 🔽 Кол-во              | t 🖡 🗔    | Нет В. Вне Геозона       | 1 1001 |
| 🗖 Нач. положение      | 1 🖡 🗔    | НетВ Вне Объект          | Радиус |
| 🥅 Конеч. положение    | t 🖡 🗖    | C O C TECT 1             | 100    |
| 🗖 Нач. скорость       | 1 🖡 🗔    | Г⊽ Сливы                 |        |
| 🥅 Конеч, скорость     | 1 🖡 🗔    | Со спивами               |        |
| 🗖 Водитель            | 1 🖡 🗔    | Мин. слив, л             |        |
| 🗖 Заметки             | t 🖡 🗔    | 🔲 🗖 Макс. слив, л        |        |
|                       |          | Суммировать сливы        |        |
|                       |          | Водитель-                |        |

Рисунок 15

| Свойства графика                         |                |                     |   |
|------------------------------------------|----------------|---------------------|---|
| Имя: График Тип: Обычный 🗾 🏳 Ра          | азделять датчи | ки 🗖 Отсчет от нуля |   |
| Данные                                   |                | Параметры графика   |   |
| 🔽 Уровень топлива                        |                | Поездки             | Ĩ |
| Скорость                                 | I              | Выберите датчики    | - |
| 🔲 Скорость (сглаж.)                      | Ī              | 🔽 Все датчики       |   |
| 🗖 Высота                                 | I              | Датчик 1            |   |
| П Напряжение                             | I              | Датчик 2            |   |
| П Напряжение (сглаж.)                    | I              | Датчик 3            |   |
| П Температура                            |                | Датчик 4            |   |
| 🗖 Температура (сглаж.)                   |                |                     |   |
| 🗖 Обороты двигателя                      |                |                     |   |
| 🔲 Обороты двигателя (сглаж.)             | I              |                     |   |
| 🗖 Датчики счетчиков                      | I              |                     |   |
| 🗖 Произвольные датчики                   | Ĩ              |                     |   |
| 🔲 Произвольные датчики (сглаж.)          |                |                     |   |
| 🔲 Произвольные цифровые датчики          |                |                     |   |
| 🗖 Произвольные цифровые датчики (сглаж.) |                |                     |   |

Рисунок 16

#### 4. Проконтролировать данные в аналитическом ПО

4.1.1. Отчёт по израсходованому топливу и уровню топлива в баке (Рис. 17 - 19):

| Отчет                   | 232                 |
|-------------------------|---------------------|
| Объект                  | TECT 1              |
| Время выполнения отчета | 2013-04-03 12:13:44 |
| Начало интервала        | 2013-04-02 09:00:00 |
| Окончание интервала     | 2013-04-02 16:59:59 |
| Потрачено по ДУТ        | 118 л               |
| Нач. уровень            | 65 л                |
| Конеч. уровень          | 58 л                |
| Макс. уровень топлива   | 71 л                |
| Мин. уровень топлива    | 34.86 л             |
| Всего заправлено        | 113 л               |
| Всего заправок          | 5                   |
| Всего топлива слито     | 124 л               |
| Всего сливов            | 6                   |

| Рис | vнок | 1 | 7 |
|-----|------|---|---|
|     |      | _ | - |

| Начало              | Конец               | Нач. уровень | Слито   | Конеч. уровень | Имя датчика | Кол-во |
|---------------------|---------------------|--------------|---------|----------------|-------------|--------|
| 2013-04-02 09:21:11 | 2013-04-02 09:22:11 | 65 л         | 18.49 л | 46.90 л        | 232         | 1      |
| 2013-04-02 09:25:11 | 2013-04-02 09:26:11 | 65 л         | 18.63 л | 46.19 л        | 232         | 1      |
| 2013-04-02 09:51:11 | 2013-04-02 09:52:11 | 65 л         | 19.84 л | 45.63 л        | 232         | 1      |
| 2013-04-02 10:02:11 | 2013-04-02 10:04:11 | 65 л         | 18.99 л | 45.63 л        | 232         | 1      |
| 2013-04-02 12:21:11 | 2013-04-02 12:24:11 | 63 л         | 19.55 л | 43.79 л        | 232         | 1      |
| 2013-04-02 15:23:26 | 2013-04-02 15:26:26 | 66 л         | 28.55 л | 37.20 л        | 232         | 1      |

Рисунок 18

| Нач. уровень | Заправлено                                                                 | Конеч. уровень                                                                               | Имя датчика                                                                                                    | Кол-во                                                                                                    |
|--------------|----------------------------------------------------------------------------|----------------------------------------------------------------------------------------------|----------------------------------------------------------------------------------------------------|----------------------------------------------------------------------------------------------------|
| 46.90 л      | 18.56 л                                                                    | 65 л                                                                                         | 232                                                                                                    | 1                                                                                                    |
| 45.63 л      | 18.99 л                                                                    | 65 л                                                                                         | 232                                                                                                    | 1                                                                                                    |
| 45.63 л      | 19.63 л                                                                    | 65 л                                                                                         | 232                                                                                                    | 1                                                                                                    |
| 42.16 л      | 28.48 л                                                                    | 71 л                                                                                         | 232                                                                                                    | 1                                                                                                    |
| 34.86 л      | 27.77 л                                                                    | 63 л                                                                                         | 232                                                                                                    | 1                                                                                                    |
|              | <b>Нач. уровень</b><br>46.90 л<br>45.63 л<br>45.63 л<br>42.16 л<br>34.86 л | Нач. уровеньЗаправлено46.90 л18.56 л45.63 л18.99 л45.63 л19.63 л42.16 л28.48 л34.86 л27.77 л | Нач. уровеньЗаправленоКонеч. уровень46.90 л18.56 л65 л45.63 л18.99 л65 л45.63 л19.63 л65 л42.16 л28.48 л71 л34.86 л27.77 л63 л | Нач. уровеньЗаправленоКонеч. уровеньИмя датчика46.90 л18.56 л65 л23245.63 л18.99 л65 л23245.63 л19.63 л65 л23242.16 л28.48 л71 л23234.86 л27.77 л63 л232 |

Рисунок 19

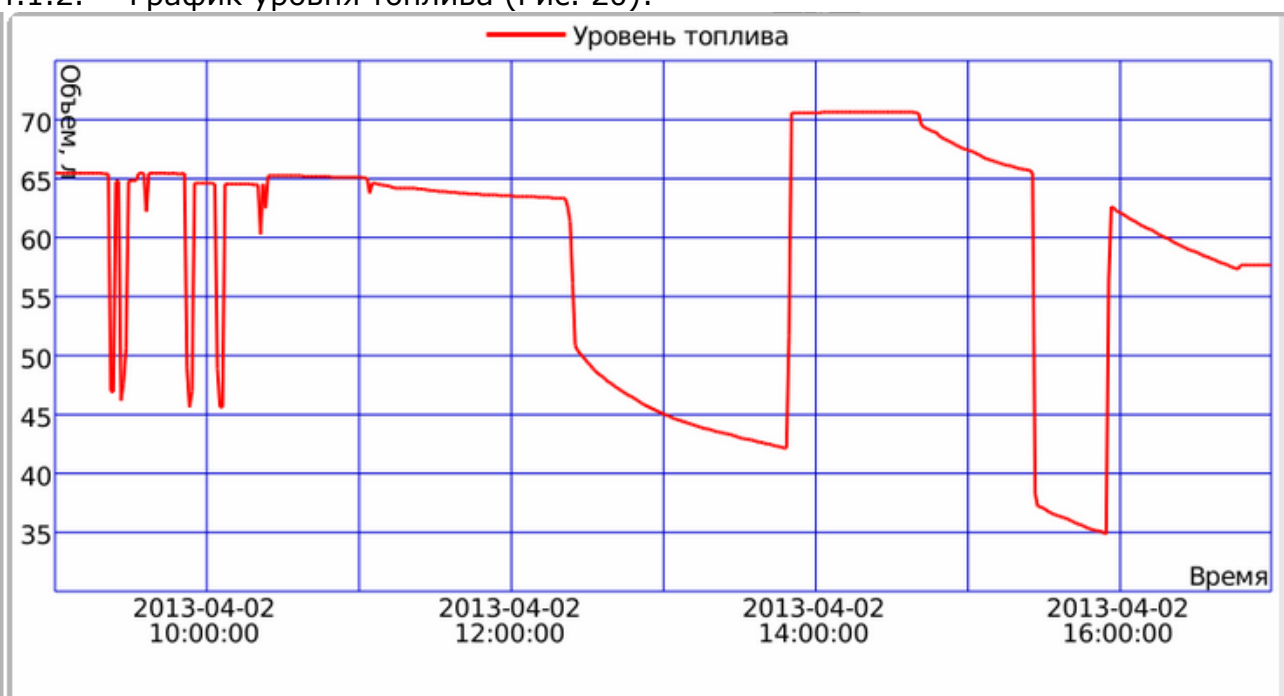

4.1.2. График уровня топлива (Рис. 20):

Рисунок 20

#### Работа по настройке и тарировке завершена.

Начальник технического отдела

В.А. Панасюк